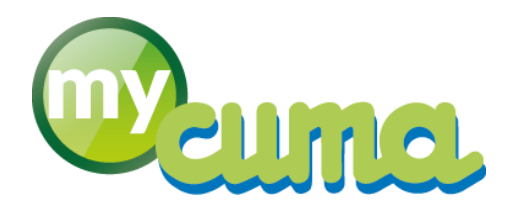

# FICHE PROCEDURE

## Immobilisation : créer et gérer les biens

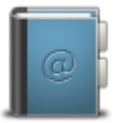

Pour nous contacter : Créer un ticket incident en vous connectant sur <u>http://assistance.mycuma.fr</u> Appeler le 09 75 18 28 18

Date de mise à jour : le 25 mai 2018

## Table des matières

| ambule et explications générales                                                                                                    | 2 |
|----------------------------------------------------------------------------------------------------|---|
| a création d'un bien immobilisé est un élément central de myCuma Compta, car il permet la création rapide de<br>ombreuses autres fiches : code analytique, matériel, article de facturation (et tarif), base de souscription | 2 |
| ans la mesure du possible, il faut donc privilégier cette création de bien immobilisé lors de l'achat d'un nouveau<br>natériel                                                                                               | 2 |
| Paramétrer l'adhérent                                                                                                    | 2 |
| chéma explicatif :                                                                                                    | 3 |
| lan d'amortissement                                                                                                    | 7 |
| dition du tableau d'amortissement                                                                                                    | 7 |
| dition Liste des acquisitions                                                                                                    | 9 |

#### Préambule et explications générales

La création d'un bien immobilisé est un élément central de myCuma Compta, car il permet la création rapide de nombreuses autres fiches : code analytique, matériel, article de facturation (et tarif), base de souscription.

Dans la mesure du possible, il faut donc privilégier cette création de bien immobilisé lors de l'achat d'un nouveau matériel.

Résumé des termes utilisés :

**Bien** = immobilisation générant des amortissements en comptabilité (montant, durée, comptes comptables d'amortissement...)

Matériel = élément technique (marque, modèle, critères techniques...)

Article de vente = utilisé pour la facturation des travaux (compte comptable de vente, taux tva, unité, tarif...)

Base de souscription = utilisé pour la facturation du capital social (unité, nombre de part par unité)

Accéder à la table des biens immobilisés

Dans myCuma Compta :

#### Paramétrer l'adhérent

• Cliquer sur + Comptabilité , + Immobilisation puis Gestion des biens

| €                  |            |                  |                                |              | Bien - L'U          | RBISE - Consultation - 49 | - REMISE ETAT/PRESSE | PRE02             |                           |                               |                         |                                  | - 0 ×            |
|--------------------|------------|------------------|--------------------------------|--------------|---------------------|---------------------------|----------------------|-------------------|---------------------------|-------------------------------|-------------------------|----------------------------------|------------------|
| Fichier Editi      | on Options | Aide Complém     | nents                          |              |                     |                           |                      |                   |                           |                               |                         |                                  |                  |
| 41 41 IN IN        |            | - 🗶 🗙 🛛 Historia | ue Amortissements Matériel 🏞   | B+ //   Q Q4 | 5 / 8-1             | 县 2                       |                      |                   |                           |                               |                         |                                  |                  |
|                    |            |                  |                                |              |                     |                           |                      |                   | _                         |                               |                         |                                  |                  |
|                    | _          |                  |                                | Sélection    |                     |                           |                      | GENERALITES       | ELEMENTS FINANCIE         | RS AMORTISSEMENTS             | COMPTABILISATIO         | IDENTIFIANT                      |                  |
| Numéro du bien     |            | Composant        |                                |              |                     |                           |                      | Di                | 40                        | 10 Comment                    | D-1                     |                                  |                  |
| Position           | Tous       | s •              |                                |              |                     |                           |                      | Dien              | 43                        | N* Composant                  | Dati                    | 0 enet 01/01/2014                | _                |
| Compte d'immobilis | sation 🗸   | Nature           |                                |              |                     |                           |                      |                   | Pas de ma                 | tériel attaché, cliquer sur l | le bouton matériel po   | ur le faire.                     |                  |
| Axe AxMatériel     | ~          | Plan UO          |                                |              |                     |                           |                      | Code National     | 9998 AUT                  | RES                           |                         |                                  |                  |
| Date d'acquisition | ~          |                  |                                |              |                     |                           |                      | Type d'immobilisa | ation ACCE                |                               |                         |                                  |                  |
| Libellé            |            |                  |                                |              |                     |                           |                      | Nature            |                           |                               |                         |                                  |                  |
| Localisation       |            |                  |                                |              |                     |                           |                      | Libellé           | REMISE ETAT/PR            | ESSE PRE02                    |                         |                                  |                  |
| Numéro de série    |            |                  |                                |              |                     |                           |                      | Localisation      |                           |                               |                         |                                  |                  |
|                    |            |                  |                                |              |                     |                           |                      | Numéro de série   |                           |                               |                         |                                  |                  |
| 🔺 É 🖉              |            |                  |                                | Acquisition  | Code Mat Axmatériel |                           |                      | ()<br>Sta         | ıtut du bien              | Coûl                          | ls                      | Dates                            |                  |
|                    | 49         | 9998             | REMISE ETAT/PRESSE PRE02       | 23/06/2014   | PRE02               | 3,000 Linéaire            | 3 084,67             | A Riep op courts  | ~                         | Colit du bien                 | 4,627,01                | Acquisition                      | 22/06/2014       |
|                    | 47         | 0531             | SEMOIR SULKY                   | 28/06/2013   | 59 SEE02            | 6,000 Linéaire            | 7 200,00             | Dien en cours     | •                         | Cout du bien                  | 4 02/,01                | Acquisition                      | 23/06/2014       |
|                    | 48         | 0323             | HERSE ROTATIVE KVERNELAND      | 08/03/2013   | 60 HER04            | 6,000 Linéaire            | 6 540,00             | Prix de cession   |                           | Base taxe professionnelle     |                         | Debut d'Amort (mise en service   | 01/01/2014       |
|                    | 45         | 0728             | BROYEUR A PAILLE               | 30/09/2011   | 57 BRP03            | 7,000 Linéaire            | 3 347,35             |                   |                           |                               |                         | Autre date indicative            | 01/01/2014       |
|                    | 44         | 0723             | MOISSONNEUSE BATTEUSE          | 05/07/2011   | 56 MOI03            | 7,000 Linéaire            | 9 857,14             |                   |                           | -<br>Information              | is comptables           |                                  |                  |
|                    | 46         | 0922             | BETAILLERE MAZERON             | 23/05/2011   | 58 BETA2            | 8,000 Linéaire            | 6 956,25             |                   | 1.7                       |                               |                         |                                  |                  |
|                    | 43         | 0711             | FAUCHEUSE JOHN DEERE           | 18/05/2011   | 55 FAU04            | 7,000 Linéaire            | 2 442,85             | Compte a imme     | obilisation 2154200       | Accessoir, materiel           |                         |                                  |                  |
|                    | 42         | 0633             | PULVERISATEUR                  | 12/04/2010   | 54 PUL03            | 8,000 Linéaire            | 2 662,50             | Compte fournis    | sseur                     |                               |                         |                                  |                  |
| A                  | 41         | 1075             | ECORNEUSE HYDRAULIQUE          | 18/11/2006   | 53 EC001            | 5,000 Linéaire            |                      |                   |                           | A                             | xes                     |                                  |                  |
| A                  | 39         | 9998             | REMISE ETAT ECLATEUR           | 02/06/2006   | ECLAT               | 3,000 Linéaire            |                      | Code(c) statisti  | iques Lanabriques : (vou  | nouvez caisis directement un  | nouveru code, et il cer | créé automatiquement avec le P   | 100 <sup>-</sup> |
|                    | 38         | 0/12             | FANEUSE CLAAS                  | 10/03/2005   | 51 FANUZ            | 12,000 Lineaire           | 1 666,67             | Couc(s) statisti  | iques / unaryuques . (you | pouvez suisir uneccentent un  | -                       | r cree automatiquement avec re o | ion.             |
|                    | 37         | 0/12             | ANDAINEUR DEUTZ                | 03/03/2005   | 50 AND02            | 12,000 Lineaire           | 2 021,67             | AxMateriel        | PRE02                     | PRESSE HAUTE DENSIT           | E                       |                                  |                  |
|                    | 33         | 0930             | SURELEVATEUR DALLLES           | 25/04/2004   | 40 P0002            | 6,000 Lineaire            |                      | Aver annue        |                           |                               |                         |                                  |                  |
| <u>^</u>           | 22         | 0941             | LEVE SAC                       | 16/04/2004   | 46 1501             | 5,000 Linéaire            |                      |                   |                           |                               |                         |                                  |                  |
|                    | 37         | 0373             | HERSE DONGE                    | 23/02/2004   | 45 HED03            | 6 000 Linéaire            |                      |                   |                           |                               |                         |                                  |                  |
|                    | 31         | 0123             | TRACTEUR DEUTZ AGROTRON108     | 11/02/2004   | 44 TRA06            | 12.000 Linéaire           | 4 511.92             |                   |                           |                               |                         |                                  |                  |
| A                  | 30         | 0923             | BENNE/REMORQUE/PLATEAU/CHARIOT | 26/07/2001   | 42 REM03            | 7,000 Linéaire            |                      |                   |                           |                               |                         |                                  |                  |
| A                  | 29         | 0531             | DISTRIBUTEUR ENGRAIS           | 01/03/2001   | 41 DISEN            | 6,000 Linéaire            |                      |                   |                           |                               |                         |                                  |                  |
| A                  | 28         | 9999             | HERSE ROTATIVE                 | 01/12/2000   | HER02               | 7,000 Linéaire            |                      |                   |                           |                               |                         |                                  |                  |
| A                  | 24         | 0228             | BROYEUR DE HAIES               | 01/09/1999   | 37 BRH02            | 7,000 Linéaire            |                      |                   |                           |                               |                         |                                  |                  |
| A                  | 26         | 9999             | CHARGEUR HOFTRAC               | 01/09/1999   | CHR02               | 7,000 Linéaire            |                      |                   |                           |                               |                         |                                  |                  |
| A                  | 27         | 0411             | SEMOIR PNEUMATIQUE             | 01/09/1999   | 39 SEM03            | 7,000 Linéaire            |                      |                   |                           |                               |                         |                                  |                  |
| A                  | 23         | 0247             | RIGOLEUSE DEPORTEE             | 01/06/1998   | 35 RIGO2            | 7,000 Linéaire            |                      |                   |                           |                               |                         |                                  |                  |
| A                  | 21         | 9999             | CLOTURE GALLAGHER              | 01/02/1998   | 33 CLO01            | 7,000 Linéaire            |                      |                   |                           |                               |                         |                                  |                  |
| A                  | 20         | 0812             | VENTILATEUR CEREALES           | 01/01/1998   | 28 VEN01            | 5,000 Linéaire            |                      |                   |                           |                               |                         |                                  |                  |
| A                  | 19         | 0713             | PRESSE HAUTE DENSITE           | 01/12/1997   | 32 PRE02            | 13,000 Linéaire           |                      |                   |                           |                               |                         |                                  |                  |
| A                  | 17         | 9999             | ECLATEUR MELANGEUR             | 15/07/1997   | ECLAT               | 6,000 Linéaire            |                      |                   |                           |                               |                         |                                  |                  |
| A                  | 16         | 9999             | REMORQUE FOIN                  | 05/05/1997   | REM02               | 8,000 Linéaire            |                      |                   |                           |                               |                         |                                  |                  |
| A                  | 10         | 9999             | PELLE HYDRAULIQUE              | 01/01/1997   | 20 PEL01            | 2,000 Linéaire            |                      | w.                |                           |                               |                         |                                  |                  |

#### Schéma explicatif :

Le point de départ est l'immobilisation, s'enchaîne ensuite les différents écrans.

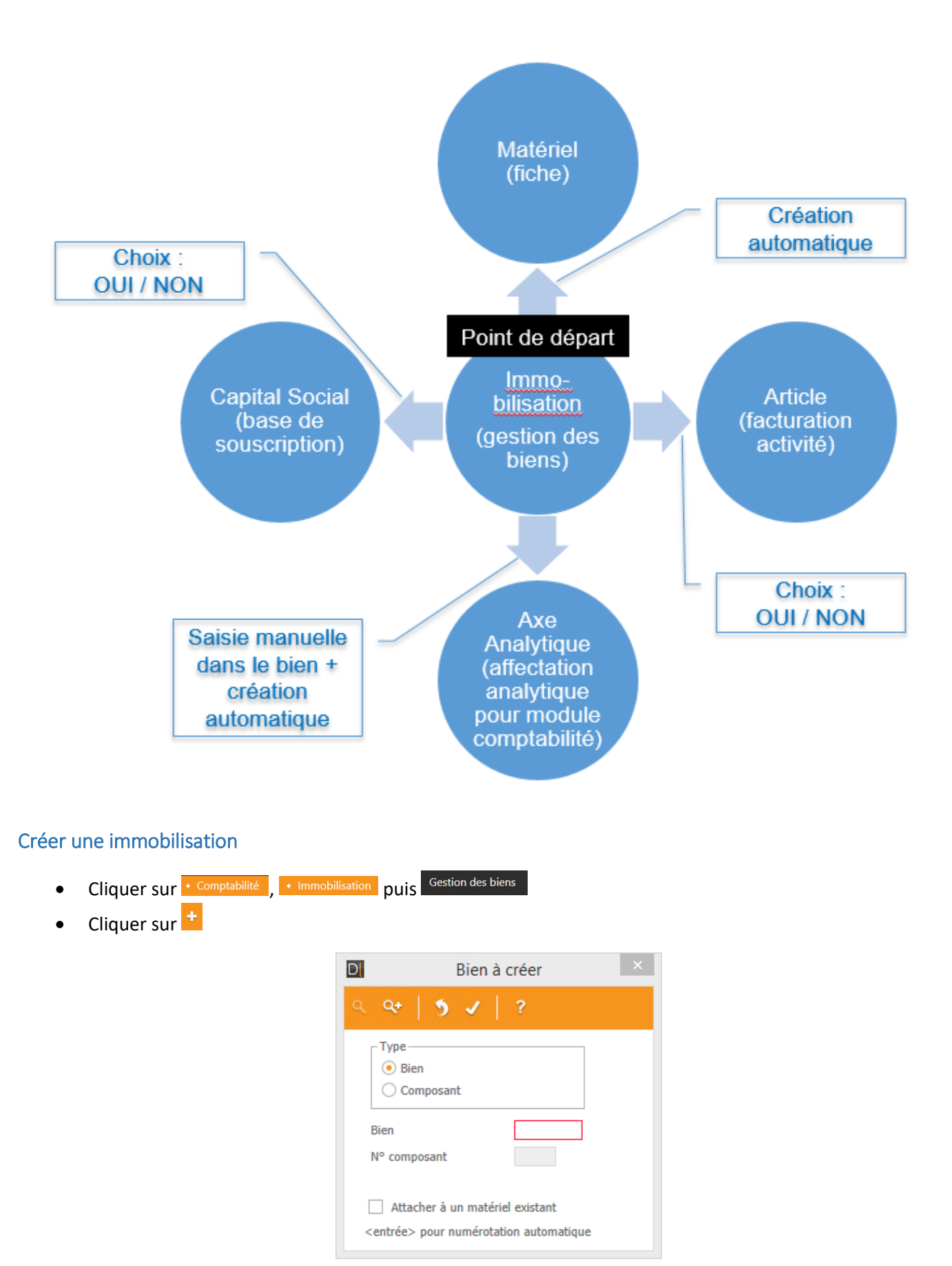

• Sélectionner Bien ou Composant

## • Cliquer sur 🗹

| GENERALITES                                                                                          | ELEMENTS FINANCIERS           | AMORTISSEMENTS                      | COMPTABILISATION            | IDENTIFIANT                                   |              |
|----------------------------------------------------------------------------------------------------|-------------------------------|-------------------------------------|-----------------------------|-----------------------------------------------|--------------|
| Bien                                                                                                 | 50 N° C                       | omposant                            | Date d'e                    | ffet 01/01/2014                               | •            |
| Code National<br>Type d'immobilisati<br>Nature<br>Libellé<br>Localisation<br>Numéro de série<br>Stat | Pas de matéri<br>QTRES        | el attaché, cliquer sur le<br>Coûts | bouton matériel pour le     | e faire.<br>Da                                | tes          |
| Prix de cession                                                                                      | E                             | ase taxe professionnelle            | D                           | ébut d'Amort (mise en<br>utre date indicative | service      |
|                                                                                                    |                               | Informations                        | comptables                  |                                               |              |
| Compte d'immol<br>Compte fourniss                                                                    | eur                           |                                     |                             |                                               |              |
|                                                                                                    |                               | Axe                                 |                             |                                               |              |
| Code(s) statistiq<br>AxMatériel<br>AxeFamille                                                        | ues / analytiques : (vous pou | vez saisir directement un n         | ouveau code, et il sera cré | ié automatiquement a                          | /ec le Bien. |

• Renseignez chaque champ en appuyant sur la touche entrée en chaque champ

- Onglet Généralités :
  - Code national (le type de matériel s'affiche automatiquement) Entrée
  - Libellé : renommer le libellé avec précision Entrée
  - Coût du bien : renseigner le montant du bien Entrée
  - Dates d'acquisition Entrée
  - Date début amortissement (doit commencer le 1<sup>er</sup> jour d'un mois) Entrée
  - AxeMatériel Entrée
- Onglet Amortissements :
- Méthode d'amortissement (à changer si pas linéaire)
  - Durée du plan Entrée

| Confirmation                           | × |
|----------------------------------------|---|
| Créer l'article de facturation TRA01 ? |   |
| <u>Q</u> ui <u>N</u> on                |   |

• Cliquer sur Oui pour créer l'article de facturation

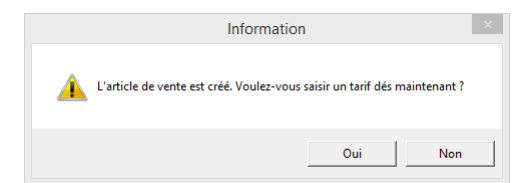

• Cliquer sur Oui pour créer un tarif

| D                                       | Tarif de vente à créer ×                                                                                |
|-----------------------------------------|----------------------------------------------------------------------------------------------------|
| ۷ 🦻 🗸                                   | ?                                                                                                    |
| Référence                               | TRA01                                                                                                   |
| Unité facturation<br>Catégorie de tarif | HE Catégorie de tarif facultative : à utiliser pour saisir plusieurs prix de vente sur une même unité). |
| Date d'effet                            | (facultatif)                                                                                            |

- Changer si besoin l'unité de facturation
- Cliquer sur

| Edition Options Aide Complements                                                                                    |                                         |                                                                                                    |
|----------------------------------------------------------------------------------------------------|-----------------------------------------|----------------------------------------------------------------------------------------------------|
| 🗈 🕪 Y   🗄 + 🖉 X   🎰   9, 9,   5 🖌 🕪   🖴 ? Coefficients de conversion Ubelés des catégories                          |                                         |                                                                                                    |
| Selection                                                                                                    | DEFINITION ID                           | ENTIFLANTS                                                                                                    |
| 17841                                                                                                    | Référence                               | TRA01                                                                                                    |
| lå Båffensor Unité fasturdina. Calégorin de Lord Serf 3 Prix de vonte   Dale d'effet   Labeld   Prix par   Dale Ein | Unité facturation<br>Catégorie de tarif | HE Houre<br>Le blotte de la coldipore de tarf apparat sur la facheres.<br>Il pont être modifi par le bouton "Libelén des catégores" |
|                                                                                                    | Prix de vente                           |                                                                                                    |
|                                                                                                    | L                                       | Date de fin de validité                                                                                                    |
|                                                                                                    | L                                       |                                                                                                    |
|                                                                                                    |                                         |                                                                                                    |
|                                                                                                    |                                         |                                                                                                    |
|                                                                                                    |                                         |                                                                                                    |
| ir le tarif                                                                                                    |                                         |                                                                                                    |
|                                                                                                    |                                         |                                                                                                    |

- Cliquer sur
- Cliquer sur 隆

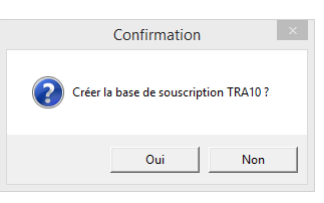

• Cliquer sur Oui pour créer la base de souscription

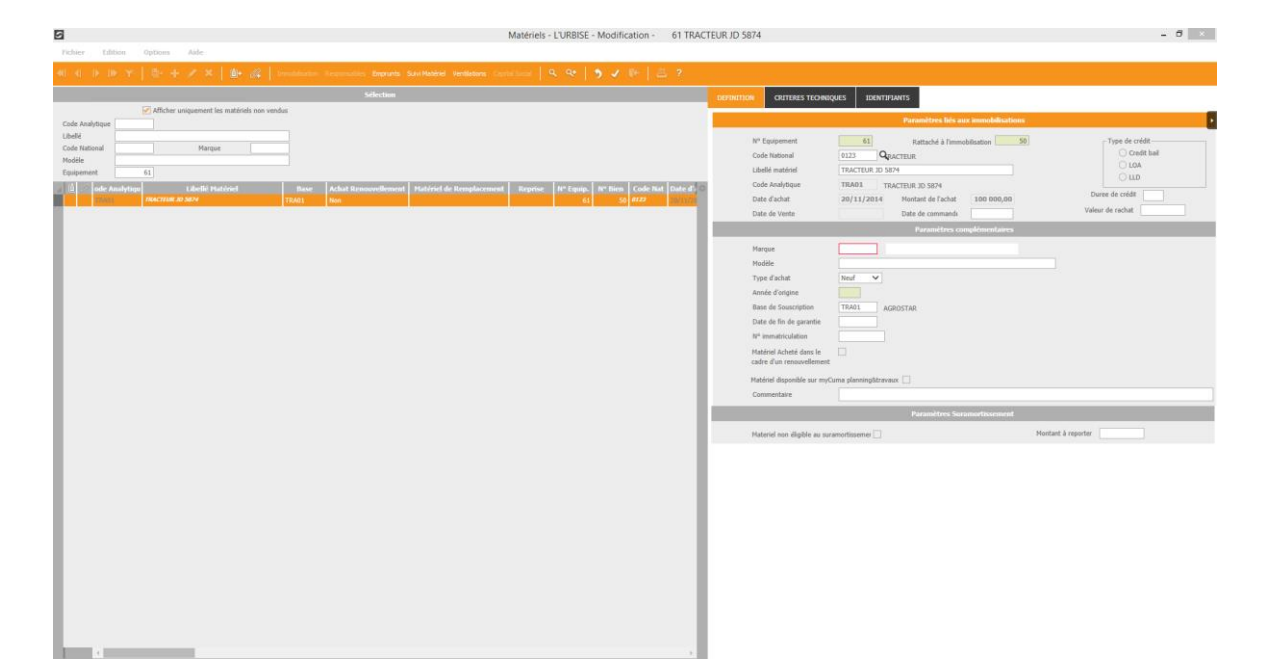

- Indiquer
  - o Marque
  - o Modèle
  - Type d'achat (neuf par défaut)
  - Date de fin de la garantie (si connue)
  - N° immatriculation (si connu)
- Cliquer sur 🗹
- Cliquer sur 隆

| 3                                                                                                    |                       |                       |                                |                                                                                                    | Bien - L              | URBISE - Cons         | ultation - | 50 - TRACTEUR JD 587 | 74                    |                       |                                |                         |                                  | - 8        |
|----------------------------------------------------------------------------------------------------|-----------------------|-----------------------|--------------------------------|----------------------------------------------------------------------------------------------------|-----------------------|-----------------------|------------|----------------------|-----------------------|-----------------------|--------------------------------|-------------------------|----------------------------------|------------|
| fichier Editi                                                                                                    | ion Options           | Aide Complém          | ents                           |                                                                                                    |                       |                       |            |                      |                       |                       |                                |                         |                                  |            |
|                                                                                                    |                       |                       |                                |                                                                                                    |                       |                       |            |                      |                       |                       |                                |                         |                                  |            |
|                                                                                                    |                       |                       |                                |                                                                                                    |                       |                       |            |                      | GENERALITES           | ELEMENTS FINANCIE     | RS AMORTISSEMENTS              | COMPTABILISATE          | DN IDENTIFIANT                   |            |
| Numéro da bien                                                                                                    |                       | Composant             |                                |                                                                                                    |                       |                       |            |                      | 1                     |                       |                                |                         |                                  |            |
| Etat du bien                                                                                                    | En cours              | ~                     |                                |                                                                                                    |                       |                       |            |                      | Elen                  | 50                    | t <sup>e</sup> Composant       | Dat                     | e d'effet 01/01/2014             |            |
| Position                                                                                                    | Tous                  | ×                     |                                |                                                                                                    |                       |                       |            |                      |                       |                       |                                |                         |                                  |            |
| Compte d'immobili                                                                                                    | isation 👻             | Nature                |                                |                                                                                                    |                       |                       |            |                      | 222.222.12            | Pas de ma             | tériel attaché, cliquer sur    | le bouton matériel po   | our le faire.                    |            |
| Aore AorMatériel                                                                                                    | ~                     | Plan UO               |                                |                                                                                                    |                       |                       |            |                      | Code National         | 0123                  | CTEUR                          |                         |                                  |            |
| Date d'acquisition                                                                                                    | ~                     |                       |                                |                                                                                                    |                       |                       |            |                      | Type d'immobilisation | MATE Mate             | riels Agricoles                |                         |                                  |            |
| and a second second sec |                       |                       |                                |                                                                                                    |                       |                       |            |                      | Nature                |                       |                                |                         |                                  |            |
| Numéro de série                                                                                                    |                       |                       |                                |                                                                                                    |                       |                       |            |                      | Libellé               | TRACTEUR JD 583       | 14                             |                         |                                  |            |
|                                                                                                    |                       |                       |                                |                                                                                                    |                       |                       |            |                      | Localisation          |                       |                                |                         |                                  |            |
| to come and                                                                                                    | and the second second | and the second second |                                | in the second second second second second second second second second second second second second second second | Statement Management  | and the second second | -          | -                    | Numéro de série       |                       |                                |                         |                                  |            |
| RS                                                                                                    | Bien 2 Compo          | sant Code National    | Libellé                        | Acquisition                                                                                                    | Code Hat Axmateriel A | celonalle Darée       | Politinde  | Valcur résidorfie    | Statut                |                       | Col                            |                         |                                  |            |
|                                                                                                    | -45                   | 9990                  | REMISE ETAT/PRESSE PRE62       | 23/06/2014                                                                                                    | PRE02                 | 3,000                 | Linéaire   | 3 084,67             | Ben en cours          | 1                     | Cult du bien                   | 100 000 00              | Acquisition                      | 20/11/20   |
|                                                                                                    | 50                    | 0123                  | TRACTEUR 3D 5804               | 20/11/2014                                                                                                    | 61 TRADI              | 7,000                 | Lineare    | 100 000,00           | Prin da contra        |                       | Rear free and solver the       | 100 000 00              | Think d'Amerik failer on starte  | Da fea fai |
|                                                                                                    | -47                   | 0531                  | SEMOIR SULKY                   | 28/06/2013                                                                                                    | 59 SEE02              | 6,000                 | Linésire   | 7 200,00             | Prix de cestion       |                       | pass rand benefitrounded       | 100 000,00              | Debut o Amort (mase en serve     | 1 01/11/20 |
|                                                                                                    | -48                   | 0323                  | HERSE ROTATIVE KVERNELAND      | 08/03/2013                                                                                                    | 60 HER04              | 6,000                 | Linéaire   | 6 540,00             |                       |                       |                                |                         | Autre date indicative            | 01/11/20   |
|                                                                                                    | 45                    | 0728                  | BROYEUR A PAILLE               | 30/09/2011                                                                                                    | 57 BRP03              | 7,000                 | Landaire   | 3 347,35             |                       |                       | Information                    | is comstables           |                                  |            |
|                                                                                                    | 44                    | 0723                  | MOISSONNEUSE BATTEUSE          | 05/07/2011                                                                                                    | 56 M0103              | 7,000                 | Lindaire   | 9 857,14             |                       |                       | Louis Connecto                 | A DOMAR MILLION         |                                  | _          |
|                                                                                                    | -16                   | 0922                  | BETAILLERE MAZERON             | 23/05/2011                                                                                                    | 58 BETA2              | 8,300                 | Lindoire   | 6 956,25             | Compte d'immobilis    | ation 21541000        | Hateriels agri.                |                         |                                  |            |
|                                                                                                    | 43                    | 8711                  | FAUCHEUSE JOHN DEERE           | 18/05/2011                                                                                                    | 55 FAU04              | 7,000                 | Linéaire   | 2.442,85             | Compte foornisseur    |                       |                                |                         |                                  |            |
|                                                                                                    | 42                    | 0633                  | PULVERISATEUR                  | 12/04/2010                                                                                                    | 54 PUL03              | 8,000                 | Linéoire   | 2 662,50             |                       | _                     |                                | 25.07                   |                                  | -          |
|                                                                                                    | 41                    | 1075                  | ECORNEUSE HYDRAULIQUE          | 18/11/2006                                                                                                    | 53 EC001              | 5,000                 | Linéaire   |                      |                       |                       |                                | 14.0%                   |                                  |            |
|                                                                                                    | 39                    | 9998                  | REMISE ETAT ECLATEUR           | 02/06/2006                                                                                                    | ECLAT                 | 3,000                 | Linéaire   |                      | Code(s) statistiques  | / analytiques : (your | s pouvez saisir directement ur | nouvera code, et il ser | a créé automatiquement avec le l | pien.      |
|                                                                                                    | 38                    | 0712                  | FANEUSE CLAAS                  | 10/03/2005                                                                                                    | 51 FAN02              | 12,000                | Lindaire   | 1 666,67             | AxMatériel            | TRA01                 | TRACTEUR JD 5874               |                         |                                  |            |
|                                                                                                    | 37                    | 0712                  | ANDAINEUR DEUTZ                | 03/03/2005                                                                                                    | 50 AND02              | 12,000                | Lindoire   | 2 021,67             | AxeFamile             |                       |                                |                         |                                  |            |
|                                                                                                    | 35                    | 0930                  | SURELEVATEUR BALLLES           | 17/06/2004                                                                                                    | 48 FOU02              | 6,000                 | Linéaire   |                      |                       |                       |                                |                         |                                  |            |
|                                                                                                    | 34                    | 0936                  | VIS A GRAIN                    | 26/04/2004                                                                                                    | 47 V1501              | 6,000                 | Linéaire   |                      |                       |                       |                                |                         |                                  |            |
|                                                                                                    | 33                    | 0941                  | LEVE SAC                       | 16/04/2004                                                                                                    | 46 LES01              | 5,000                 | Linésire   |                      |                       |                       |                                |                         |                                  |            |
|                                                                                                    | 32                    | 8323                  | HERSE PONGE                    | 23/02/2004                                                                                                    | 45 HER03              | 6,000                 | Linéaire   |                      |                       |                       |                                |                         |                                  |            |
|                                                                                                    | 31                    | 0123                  | TRACTEUR DEUTZ AGROTRON108     | 11/02/2004                                                                                                    | 44 TRA05              | 12,000                | Linéaire   | 4 513,92             |                       |                       |                                |                         |                                  |            |
|                                                                                                    | 30                    | 0923                  | BENNE/REHORQUE/PLATEAU/CHARGOT | 26/07/2001                                                                                                    | 42 REM03              | 7,000                 | Lindaire   |                      |                       |                       |                                |                         |                                  |            |
|                                                                                                    | 29                    | 0531                  | DISTRIBUTEUR ENGRAIS           | 01/03/2001                                                                                                    | 41 DISEN              | 5,000                 | Linéaire   |                      |                       |                       |                                |                         |                                  |            |
|                                                                                                    | 28                    | 9999                  | HERSE ROTATIVE                 | 61/12/2000                                                                                                    | HER02                 | 7,000                 | Linéaire   |                      |                       |                       |                                |                         |                                  |            |
|                                                                                                    | 24                    | 0228                  | BROYEUR DE HAIES               | 01/09/1999                                                                                                    | 37 BRH02              | 7,000                 | Linéaire   |                      |                       |                       |                                |                         |                                  |            |
|                                                                                                    | 26                    | 9999                  | CHARGEUR HOFTRAC               | 01/09/1999                                                                                                    | CHR02                 | 7,000                 | Linéaire   |                      |                       |                       |                                |                         |                                  |            |
|                                                                                                    | 27                    | 0411                  | SEMOIR PNEUMATIQUE             | 01/09/1999                                                                                                    | 39 SEM03              | 7,000                 | Linéaire   |                      |                       |                       |                                |                         |                                  |            |
|                                                                                                    | 23                    | 8247                  | RIGOLEUSE DEPORTEE             | 01/06/1998                                                                                                    | 35 RIGO2              | 7,000                 | Linéaire   |                      |                       |                       |                                |                         |                                  |            |
|                                                                                                    | 21                    | 9999                  | CLOTURE GALLAGHER              | 01/02/1998                                                                                                    | 33 CL001              | 7,000                 | Linéaire   |                      |                       |                       |                                |                         |                                  |            |
|                                                                                                    | 20                    | 0812                  | VENTILATEUR CEREALES           | 01/01/1998                                                                                                    | 28 VEN01              | 5,000                 | Lindaire   |                      |                       |                       |                                |                         |                                  |            |
|                                                                                                    | 15                    | 0713                  | PRESSE HAUTE DENSITE           | 01/12/1997                                                                                                    | 32 PRE02              | 13,000                | Linéaire   |                      | 100                   |                       |                                |                         |                                  |            |
|                                                                                                    | 17                    | 9999                  | ECLATEUR HELANGEUR             | 15/07/1997                                                                                                    | ECLAT                 | 6,000                 | Linéaire   |                      |                       |                       |                                |                         |                                  |            |
|                                                                                                    |                       | A 444                 | DEMODIOUE FORM                 | ACTIVE (1997)                                                                                                   | 0.0000                |                       |            |                      |                       |                       |                                |                         |                                  |            |

- Cliquer sur
- Cliquer sur 隆

#### Plan d'amortissement

Une fois un Bien créé, on peut afficher son plan d'amortissement et réaliser des opérations pour changer son statut (vente, scission...).

- Cliquer sur + Comptabilité , + Immobilisation puis
   Gestion des biens
- Sélectionner le bien dans la liste puis cliquer sur

|                                                                                                    |                                                                                                    | Divalto - L'URBISE - Ar                                                                                                    | dministration des amortissemer                                                                                                    | nts Consultation |                                                                                                    |      |                                                                                    |                                                       | - ð ×                                                                            |
|----------------------------------------------------------------------------------------------------|----------------------------------------------------------------------------------------------------|----------------------------------------------------------------------------------------------------|----------------------------------------------------------------------------------------------------|------------------|----------------------------------------------------------------------------------------------------|------|------------------------------------------------------------------------------------|-------------------------------------------------------|----------------------------------------------------------------------------------|
| Image: Control of the second second secon                                                                                                    | २ <sup>4</sup> Scission Rebut Cession   ∰।                                                                                                    | & C   ۹ ۹   5                                                                                                    | v   ?                                                                                                    |                  |                                                                                                    |      |                                                                                    |                                                       |                                                                                  |
| DIMOBILISATION COMPLEMENT                                                                                                    |                                                                                                    |                                                                                                    |                                                                                                    |                  |                                                                                                    |      |                                                                                    |                                                       |                                                                                  |
| Ben 199 PC Company Mador 1983<br>Mada C Afrida<br>Balance 2000<br>Localization<br>Define an convert<br>Acquartion 2001<br>Acquartion 2001 | Torman<br>Torman<br>Torman | Consequence         P           Unitative         Energy           34,220         Energy           100 900,00         Energy           2,300,50         Energy           97 58,05         Energy                                                                                                    | 100 000,00                                                                                                    |                  |                                                                                                    |      |                                                                                    |                                                       |                                                                                  |
| Mitcher Occumpendant         Decomposition         Decomposition         Decomposition           ETEXACTOR IN State (SA)         INITIAL CONTRACT State (SA)         INITIAL CONTRACT State (SA)         INITIAL CONTRACT State (SA)           INITIAL CONTRACT State (SA)         INITIAL CONTRACT State (SA)         INITIAL CONTRACT State (SA)         INITIAL CONTRACT State (SA)           INITIAL CONTRACT State (SA)         INITIAL CONTRACT State (SA)         INITIAL CONTRACT State (SA)         INITIAL CONTRACT STATE (SA)                                                                                                    | Face         Date         Reservation           1402         400         100 min.           1403         300         170 (335)           2000         300         100 00.5           3000         300         100 00.5           3000         300         100 00.5           3000         300         100 00.5           3000         300         110 00.5           3000         300         110 00.5                                                                                                    | Autoreur         Dudation           2.30,05         4.455,07           2.80,05         4.455,07           3.952,01         4.455,07           4.952,01         4.455,07           5.952,01         4.455,07           7.952,02         4.455,07           8.952,04         4.455,07           9.952,04         4.455,07           9.952,04         4.455,07           9.952,04         4.455,07           9.952,04         4.455,07           9.952,04         4.952,07           9.952,04         4.955,07           9.952,04         4.956,07           9.952,04         4.956,07           9.952,04         4.956,07           9.952,04         4.956,07           9.952,04         4.956,07 | Valer probability Dispersion<br>19 53234<br>09 80242<br>59 70242<br>59 70243<br>32 55968<br>31 59678<br>31 59678<br>32 5968<br>31 59678<br>32 5968<br>33 59678<br>34 59678<br>35 5968<br>35 59688<br>35 59688<br>35 59688<br>35 59 | Reptile Plan M   | Date d'effe         Januer           150/4         150/4           150/4         150/4           150/4         150/4           150/4         150/4           150/4         150/4           150/4         150/4 | Four | First<br>1100,44<br>1100,44<br>1100,44<br>1100,44<br>1100,44<br>1100,44<br>1100,44 | And<br>136,47<br>136,48<br>136,47<br>136,47<br>136,47 | Her<br>1 100,4<br>1 100,4<br>1 100,4<br>1 100,4<br>1 100,4<br>1 100,4<br>1 100,4 |

Les lignes d'amortissements précédées par 🤷 sont celles calculées pour les exercices futurs.

• Sélectionner le bien dans la liste puis cliquer sur

Cet écran permet de faire différentes opérations sur le Bien à l'aide des boutons :

E Décomposer Dépreciation & Scission Rebut Cession

#### Edition du tableau d'amortissement

Cliquer sur \* Comptabilité , \* Immobilisation puis
 Tableau d'amortissements

| Exen<br>Etat des amortissements pour l'exercice d<br>Situation arrêtée au                                                       | cice et arrêté<br>u 01/01/2014 31 au<br>31/12/2014                                                                                                    | 31/12/2014                                                                       | Amort. économiques | Tableaux à impri<br>Amort. dérogatoire:<br>V Cessions | imer<br>s 🖌 Edition simplifié<br>🗌 Page récap.                       |
|----------------------------------------------------------------------------------------------------|----------------------------------------------------------------------------------------------------|----------------------------------------------------------------------------------|--------------------|-------------------------------------------------------|----------------------------------------------------------------------|
| Bien Nature d'immobilisation Compte d'immobilisation Compte fournisseur Date d'acquisition Date de mise en service Localisation | select           à         9999999           à         zzzzzzz           à         zzzzzzz           à         zzzzzzz           à         zzzzzzz           à         zzzzzzz           à         zzzzzzz           à         zzzzzzz           à         31/12/9999           à         31/12/9999           à         zzzzzzzz | ctions<br>AxMatériel<br>AxeFamille<br>Plan d'unités d'oeuvre                     | à<br>à<br>à        | <u>1111111</u><br><u>11111111</u>                     | Tri Critère Date d'acquisition Numéro de bien AxMatériel AxceFamille |
| Positions<br>Non amortis<br>Amortis<br>Tous                                                                                     | Fil<br>thode économique<br>Linéaire<br>Dégressif<br>Manuel<br>Sans amortissement<br>Plan d'unités d'oeuvre<br>Tous                                                                                                    | Méthode fiscale<br>Unéaire<br>Dégressif<br>Manuel<br>Sans amortissemer<br>O Tous | it                 |                                                       |                                                                      |

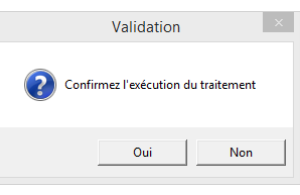

### • Cliquer sur Oui

| 8                              |            |                                      |               |              |           |                       |           | C                 | VivaltoVie |
|--------------------------------|------------|--------------------------------------|---------------|--------------|-----------|-----------------------|-----------|-------------------|------------|
| Fichier Page Taille Optio      | ons Aide   | +                                    |               |              |           |                       |           |                   |            |
|                                | <u>~ 1</u> | • •                                  |               |              |           |                       |           |                   |            |
| L'URBISE                       |            | Liste de                             | s ar          | nortisse     | ement     | S                     |           | pag               | e 1/4      |
| MAIRIE<br>71110 BOURG-LE-COMTE |            | Exercice : 01/01/2014                | au 31/        | 12/2014 Sire | et:44191  | 427200048             | •••       | le 25/05/20       | 018 15:26  |
|                                |            |                                      |               |              |           |                       |           | 215               | 40000      |
| Désignation                    | Axe        | N° Acq. Mise en                      | Durée         | Coûtdu       |           | Amortisse             | ment      | 215               | 40000      |
| Val Rés.<br>BROYEUR DE PAILLES | BRP01      | Bien service 1 01/12/1990 01/12/1990 | amort<br>7,00 | 4 116,12     | Base      | Antérieur<br>4 116,12 | Dotation  | Total<br>4 116,12 | VNC        |
| CHARRUE                        | CH401      | 2 01/12/1990 01/12/1990              | 7,00          | 4 939,35     |           | 4 939,35              |           | 4 939,35          |            |
| HERSE DE PRAIRIES              | HER01      | 3 01/12/1990 01/12/1990              | 7,00          | 1 295,82     |           | 1 295,82              |           | 1 295,82          |            |
| BAS CULE ANIMAUX               | BA601      | 4 01/03/1991 01/03/1991              | 7,00          | 2 820,31     |           | 2 820,31              |           | 2 820,31          |            |
| DECHAUMEUSE                    | DEC01      | 5 01/01/1992 01/01/1992              | 7,00          | 4 253,33     |           | 4 25 3, 3 3           |           | 4 253.33          |            |
| SEMOIR MAIS                    | SEM01      | 6 01/01/1992 01/01/1992              | 7,00          | 3 811,23     |           | 3 811,23              |           | 3 811,23          |            |
| SEMI REMORQUE                  | REM01      | 7 01/01/1994 01/01/1994              | 7,00          | 8 079,80     |           | 8 079,80              |           | 8 079,80          |            |
| CHARGEUR FRONTAL               | FOU01      | 9 01/12/1996 01/12/1996              | 10,00         | 7 470,00     |           | 7 470,00              |           | 7 470,00          |            |
| PELLE HYDRAULIQUE              | PEL01      | 10/01/01/1997 01/01/1997             | 2,00          | 45,73        |           | 45,73                 |           | 45,73             |            |
| PULVERISATEUR                  | PUL01      | 11 01/01/1997 01/01/1997             | 2,00          | 15,24        |           | 15,24                 |           | 15,24             |            |
| RIGOLEUSE                      | R II 02    | 12/01/01/1997 01/01/1997             | 2,00          | 15,24        |           | 15,24                 |           | 15,24             |            |
| REMORICILE FOIN                | REM02      | 16,05/05/1997 05/05/1997             | 8,00          | 3 353,88     |           | 3 353,66              |           | 3 353,88          |            |
| ECLATEUR MELANGEUR             | ECLAT      | 17 15/07/1997 15/07/1997             | 6,00          | 18 97 9,90   |           | 18 979,90             |           | 18 97 9,90        |            |
| PRESSE HAUTE DENSITE           | PR ED2     | 19 01/12/1997 01/12/1997             | 13,00         | 60 979,61    |           | 60 979,61             |           | 60 979,61         |            |
| VENTILATEUR CEREALES           | VEN01      | 20 01/01/1998 01/01/1998             | 5,00          | 625,04       |           | 625,04                |           | 625,04            |            |
| RIGOLEUSE DEPORTEE             | RIGC2      | 23 01/06/1998 01/06/1998             | 7,00          | 1 676,94     |           | 1 676,94              |           | 1 676,94          |            |
| BROYEUR DE HAIES               | BRH02      | 24 01/09/1999 01/09/1999             | 7,00          | 13 41 5.51   |           | 13 4 15,51            |           | 13 41 5,51        |            |
| CHARGEUR HOFTRAC               | CHR02      | 26 01/09/1999 01/09/1999             | 7,00          | 25 588,57    |           | 25 588,57             |           | 25 588,57         |            |
| SEMOIR PNEUMATIQUE             | SEM03      | 27 01/09/1999 01/09/1999             | 7,00          | 7 470,00     |           | 7 470,00              |           | 7 470,00          |            |
| HERSE ROTATIVE                 | HER02      | 28 01/12/2000 01/12/2000             | 7,00          | 289,65       |           | 289,65                |           | 289,65            |            |
| DISTRIBUTEUR ENGRAIS           | DISEN      | 29 01/03/2001 01/03/2001             | 6,00          | 3 201,43     |           | 3 201,43              |           | 3 201,43          |            |
| BENNE/REMORQUE/ PLATEAU        | REM03      | 30 26/07/2001 26/07/2001             | 7,00          | 8 485,95     |           | 8 485,95              |           | 8 485,95          |            |
| TRACTEUR DEUTZ AGROTRO         | TRAD6      | 31 11/02/2004 11/02/2004             | 12,00         | 53 354,00 L  | 8 57 2,64 | 44 781,36             | 4 0 60,72 | 48 84 2,08        | 4 511,92   |
| HERSE PONGE                    | HER 03     | 32 23/02/2004 23/02/2004             | 6,00          | 4 350,00     |           | 4 350,00              |           | 4 350,00          |            |
| LEVE SAC                       | LE501      | 33 16/04/2004 16/04/2004             | 5,00          | 2 276 00     |           | 2 276 00              |           | 2 276 00          |            |
| SUBELEVATEUR BALLIES           | FOL02      | 35 17/06/2004 17/06/2004             | 6,00          | 1 \$15,00    |           | 1 815,00              |           | 1 \$15,00         |            |
| ANDAINEUR DEUTZ                | AND02      | 37 03/03/2005 01/01/2005             | 12,00         | 12 130.00 L  | 3 03 2,50 | 9 097,50              | 1 0 10,83 | 10 108.33         | 2 021.67   |
| FANEUSE CLAAS                  | FAN02      | 38 10/03/2005 01/01/2005             | 12,00         | 10 000,00 L  | 2 500,00  | 7 500,00              | 833,33    | 8 333,33          | 1 666.67   |
| ECORNEUSE HYDRAULIQUE          | EC001      | 41 18/11/2006 01/07/2006             | 5.00          | 969,03       |           | 969,03                |           | 969,03            |            |
| PULVERISATEUR                  | PULO3      | 42 12/04/2010 01/01/2010             | 8,00          | 7 100,00 L   | 3 550,00  | 3 550,00              | 887,50    | 4 437,50          | 2 662,50   |
| FAUCHEUSE JOHN DEERE           | FAU04      | 43 18/05/2011 01/01/2011             | 7,00          | 5 700,00 L   | 3 257,14  | 2 442,86              | 814,29    | 3 257,15          | 2 442,85   |
| MOISSIONNEUSE BATTEUSE         | MOI03      | 44 05/07/2011 01/01/2011             | 7,00          | 23 000,00 L  | 13 142,86 | 9 857,14              | 3 285,72  | 13 142,86         | 9 857.14   |
|                                |            |                                      |               |              |           |                       |           |                   |            |
|                                |            |                                      |               |              |           |                       |           |                   |            |
|                                |            |                                      |               |              |           |                       |           |                   |            |
|                                |            |                                      |               |              |           |                       |           |                   |            |
|                                |            |                                      |               |              |           |                       |           | Voulez            | vous sa    |
|                                |            |                                      |               |              |           |                       |           | c cuiti           | on se de   |
|                                |            |                                      |               |              |           |                       |           |                   |            |
|                                |            |                                      |               |              |           |                       |           |                   |            |
|                                |            |                                      |               |              |           |                       |           |                   |            |
|                                |            |                                      |               |              |           |                       |           |                   |            |

• Cliquer sur Oui afin de sauvegarder ce tableau dans le dossier permanenet en pièce jointe, il est important de le sauvegarder car une fois l'exercice clos, on ne pourra plus le générer

#### Edition Liste des acquisitions

• Cliquer sur • <sup>Comptabilité</sup> , • Immobilisation puis <sup>Liste des acquisitions</sup>

| Biens acquis dans l'exercice du                                                                                    | Exercice 01/01/2014 3 au                                                                                                    | 31/12/2014 Structure composée | Impressio | n                                                             |
|----------------------------------------------------------------------------------------------------|----------------------------------------------------------------------------------------------------|-------------------------------|-----------|---------------------------------------------------------------|
| Bien  Nature d'immobilisation Compte d'immobilisation Compte d'immobilisation Date de mise en service Localisation | Selecti           à         99999999           à         2222222           à         2222222           à         2222222           à         2222222           à         2222222           à         2222222           à         2222222 | AxMatériel                    |           | Tri<br>Critère-<br>Numéro de bien<br>AxMatériel<br>AxeFamille |
| Etat du bien<br>Etat du bien<br>En cours<br>En construction<br>Tous                                                | Filtr                                                                                                    | 6                             |           |                                                               |

• Cliquer sur

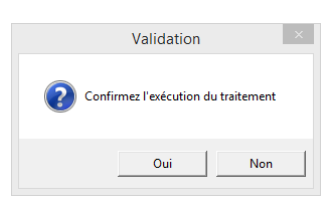

• Cliquer sur Oui

| R                                      |             |            |           |              |               |           | Divalto  | oViewer : Pa | age 1/1 Fich | ier temr | ooraire (Lo | cal - profil ) |
|----------------------------------------|-------------|------------|-----------|--------------|---------------|-----------|----------|--------------|--------------|----------|-------------|----------------|
| Fichier Page Taille Options Aide       |             |            |           |              |               |           |          |              |              |          |             |                |
| A D M d h a h m                        |             |            |           |              |               |           |          |              |              |          |             |                |
|                                        |             | 1 💌        |           |              |               |           |          |              |              |          |             |                |
| Etat ccii747.dhoi                      |             |            |           |              |               |           |          |              |              |          |             | Page 1         |
|                                        |             |            | Lis       | te des       | acquisit      | ions      |          |              |              |          |             | P.zamora       |
| Dossier 7 L'URBISE                     |             | Exercice   | edu 01/   | 01/2014 a    | u 31/12/201   | L trié    | e par nu | méro de bier | n            |          | le 25/05/2  | 018 15:31:35   |
| Compte d'immobilisation                | à 22222222  | Axm        | atériel   |              | à 22222222    |           | Biens    | 5            |              |          | à 999       | 999999         |
| Compte fournisseur                     | à 222222222 | Axel       | amille    |              | â 22.222222   |           | Plan     | uo           |              |          | à 22.222    | 222            |
| Date de mise en service                | a 31/12/999 | 9          |           |              |               |           | Etat     | du blen      | Tou          | 5        |             |                |
| Localisation<br>Nature Competitiontics | a 222222222 |            |           |              |               |           |          |              |              |          |             |                |
| Notórial induct                        | a mmin      |            |           |              |               |           |          |              |              |          |             | 21540000       |
| Platener indust.                       |             |            |           |              |               |           |          |              |              |          |             | 21340000       |
|                                        |             |            | Coûtde    | Hise en      | Valeur résid. | Ec        | onomique |              | -            | Fiscal   |             |                |
| Designation<br>Materials arri          | 21541000    | Acquisit   | revient   | service      | attendue      | Base      | Duree    | Hethode      | Base         | Duree    | Methode     | i tot          |
| TRACTEUR JD 5874                       | 50          | 20/11/2014 | 100 000,0 | 0 05/11/2014 |               | 100 000,0 | 0 7      | 6 - C        | 100.000.0    | 0        | \$          | En cours       |
| Materiels agri.                        | 21541000    |            | 100 000,0 | 0            |               |           |          |              |              |          |             |                |
|                                        |             |            |           |              |               |           |          |              |              |          |             |                |
| Accessoir. material                    | 21542000    |            |           |              |               |           |          |              |              |          |             | 1.             |
| REMOSE ETAT/PRESSE PREC2               | 49          | 23/06/2016 | 4 627,0   | s us/u1/2014 |               | 4 627,0   |          | L.           |              |          | 2           | En COURS       |
| ACCESSOR, MALERIES                     | 41042000    |            | 1027,0    |              |               |           |          |              |              |          |             |                |
| Matériel indust.                       | 21540000    |            | 104 627,0 | 1            |               |           |          |              |              |          |             |                |
|                                        |             |            |           |              |               |           |          |              |              |          |             |                |
| Total général                          |             |            | 104 627,0 | 1            |               |           |          |              |              |          |             |                |
|                                        |             |            |           |              |               |           |          |              |              |          |             |                |
|                                        |             |            |           |              |               |           |          |              |              |          |             |                |
|                                        |             |            |           |              |               |           |          |              |              |          |             |                |
|                                        |             |            |           |              |               |           |          |              |              |          |             |                |
|                                        |             |            |           |              |               |           |          |              |              |          |             |                |
|                                        |             |            |           |              |               |           |          |              |              |          |             |                |
|                                        |             |            |           |              |               |           |          |              |              |          |             |                |
|                                        |             |            |           |              |               |           |          |              |              |          |             |                |
|                                        |             |            |           |              |               |           |          |              |              |          |             |                |
|                                        |             |            |           |              |               |           |          |              |              |          |             |                |
|                                        |             |            |           |              |               |           |          |              |              |          |             |                |
|                                        |             |            |           |              |               |           |          |              |              |          |             |                |
|                                        |             |            |           |              |               |           |          |              |              |          |             |                |
|                                        |             |            |           |              |               |           |          |              |              |          |             |                |
|                                        |             |            |           |              |               |           |          |              |              |          |             |                |
|                                        |             |            |           |              |               |           |          |              |              |          |             |                |
|                                        |             |            |           |              |               |           |          |              |              |          |             |                |
|                                        |             |            |           |              |               |           |          |              |              |          |             |                |
|                                        |             |            |           |              |               |           |          |              |              |          |             |                |
|                                        |             |            |           |              |               |           |          |              |              |          |             |                |
|                                        |             |            |           |              |               |           |          |              |              |          |             |                |
| Rinchs Constant References Ref         |             |            |           |              |               |           |          |              |              |          |             |                |
| Divalto Comptabilite version 7.        | ×           |            |           |              |               |           |          |              |              |          |             |                |
|                                        |             |            |           |              |               |           |          |              |              |          |             |                |